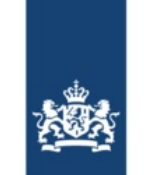

Rijkswaterstaat Ministerie van Infrastructuur en Waterstaat

Datum

# **BICS-Willkommensbrief**

Lieber BICS-Benutzer,

In diesem Willkommensbrief erhalten Sie Ihre BICS-Kontodaten, die erforderlich sind, um BICS nutzen zu können. Darüber hinaus enthält dieses Begrüßungsschreiben Anweisungen zur Installation und Konfiguration von BICS auf Ihrem Computer. Der Erhalt dieses Willkommensbrief bestätigt, dass Ihr BICS-Konto erstellt wurde und bereit ist, in Betrieb genommen zu werden.

### **1. Ihre BICS-Kontodaten**

Die untenstehenden BICS-Kontodaten sind für die Konfiguration von BICS erforderlich. Behalten Sie diese Daten griffbereit und bewahren Sie sie sorgfältig auf. Es könnte sein, dass Sie diese Daten zu einem späteren Zeitpunkt erneut benötigen.

| BENUTZERNAME:<br>("RWS-Konto"/"Schleusenplanung-Konto"/"Vaarweginformatie-Konto") | « »                                                                                          |
|-----------------------------------------------------------------------------------|----------------------------------------------------------------------------------------------|
| KENNWORT:<br>(jetzt wiederherstellen)                                             | <verwenden benutzernamen="" das="" gehört="" ihrem="" kennwort,="" sie="" zu=""></verwenden> |
| MELDE-ID:<br>("7000-Nummer")                                                      | « »                                                                                          |

Überprüfen Sie die unten aufgeführten registrierten Daten, bevor Sie BICS verwenden. Wenn Sie einen Fehler feststellen, melden Sie dies bitte dem <u>BICS-Helpdesk</u>.

Schiffsname: « » Schiffsnummer: « » Schiffstyp: « »

## 2. BICS installieren

- 1. Laden Sie die neueste Version von BICS von <u>www.bics.nl/de/node/v6</u> herunter.
- 2. Öffnen Sie die heruntergeladene Datei, um den Installationsvorgang zu starten.
  - Hinweis: macOS (Apple) Benutzer sollten den Installer öffnen, indem sie die "control"/"cmd" ( $\Re$ ) Taste gedrückt halten und dann auf "Öffnen" klicken.
- 3. Befolgen Sie die Anweisungen im Installationsprogramm und klicken Sie weiter, bis BICS mit der Installation beginnt.
  - Es kann vorkommen, dass der Fortschrittsbalken zu einem bestimmten Zeitpunkt stehen bleibt. Während dieser Zeit installiert BICS weiter. Lassen Sie Ihrem Computer daher einige Minuten Zeit, um die Installation abzuschließen.
- 4. Sobald Sie die Meldung erhalten, dass die Installation abgeschlossen ist, können Sie mit Kapitel 3 fortfahren.

## 3. BICS starten und konfigurieren

Nach Abschluss der BICS-Installation können Sie BICS über die Verknüpfung auf Ihrem Desktop starten. Falls diese Verknüpfung fehlt, können Sie BICS auch öffnen, indem Sie <u>http://localhost:80</u> in Ihrem Browser eingeben.

- 1. Wenn BICS geöffnet ist, können Sie sich mit den Standard-Anmeldeinformationen anmelden: Benutzername "bics2" und Kennwort "bics2".
- 2. Sie werden dann durch den "Wizard für die erste Benutzung" in 5 Schritten geführt, um BICS auf Ihrem Computer zu konfigurieren. Wenn Sie bereits eine frühere Version von BICS auf Ihrem Computer installiert haben, werden die Schritte 1 bis 3 automatisch übersprungen.
  - Schritt 1: In diesem Schritt lädt BICS automatisch die neuesten Referenzdaten herunter. Dieser Schritt wird automatisch abgeschlossen.
  - Schritt 2: In diesem Schritt können Sie wählen, BICS im Demo-Modus zu installieren. Für den normalen Gebrauch von BICS wählen Sie hier "Nein".
  - Schritt 3: In diesem Schritt können Sie wählen, eine Sicherungskopie zu importieren. Wählen Sie "Überspringen", wenn Sie keine Sicherungskopie verwenden möchten.
  - Schritt 4: Geben Sie in diesem Schritt Ihre BICS-Kontodaten ein. Diese finden Sie oben in diesem Brief. Fügen Sie auch einen Berichte-absender hinzu, indem Sie auf "Absender zur Nachricht hinzufügen" klicken.
    - Im Feld "Organisation" tragen Sie den Namen der juristischen Person dieses BICS-Kontos ein.
    - Im Feld "Identifikation" geben Sie einen frei gewählten 3-Buchstaben-Code ein, z. B. Ihre Initialen. Es wird automatisch ein Vorschlag angezeigt, nachdem Sie das Feld "Organisation" ausgefüllt haben.
  - Schritt 5: In diesem Schritt müssen Sie die Daten von mindestens einem Schiff eingeben. Klicken Sie auf "+ Rumpf" und füllen Sie die angeforderten Daten gemäß dem Messbrief aus.
    - Beachten Sie: Die Angabe falscher Schiffsinformationen kann den reibungslosen Ablauf Ihrer Reise behindern.
- 3. Klicken Sie anschließend auf "Fertigstellen", um den Erstnutzer-Assistenten abzuschließen. Ihr BICS ist jetzt einsatzbereit.

Für zusätzliche Informationen zur Verwendung von BICS besuchen Sie bitte <u>www.bics.nl/de/node/information</u>. Wenn Sie während oder nach der Installation von BICS Fragen haben, kontaktieren Sie bitte den <u>BICS-Helpdesk</u>.

### 4. BICS-Helpdesk

| Website:        | www.bics.nl/de                                |
|-----------------|-----------------------------------------------|
| Telefon:        | +31 88 20 22 600                              |
| E-Mail:         | helpdesk@bics.nl                              |
| Öffnungszeiten: | Montag bis Freitag von 9.00 Uhr bis 17.00 Uhr |

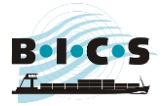